## Krok po kroku podpisanie umowy podpisem profilu zaufanego:

#### Krok 1

Po złożeniu wniosku należy poinformować pracownika Referatu Efektywności Energetycznej Wydziału Ochrony Powietrza UMiG w Skawinie o chęci zawarcia umowy w postaci elektronicznej. Przygotuje on plik umowy do podpisu przez ePUAP i prześle ją na wskazany we wniosku adres e-mail.

# Telefon do Referatu Efektywności Energetycznej Wydziału Ochrony Powietrza: 12 2770 167 lub 12 2770 168

#### Krok 2

Przesłany plik należy zapisać na dysku lokalnym. Następnie wejść na stronę: <u>https://www.gov.pl/web/gov/podpisz-dokument-elektronicznie-wykorzystaj-podpis-zaufany</u> i wybrać opcję "**START**"

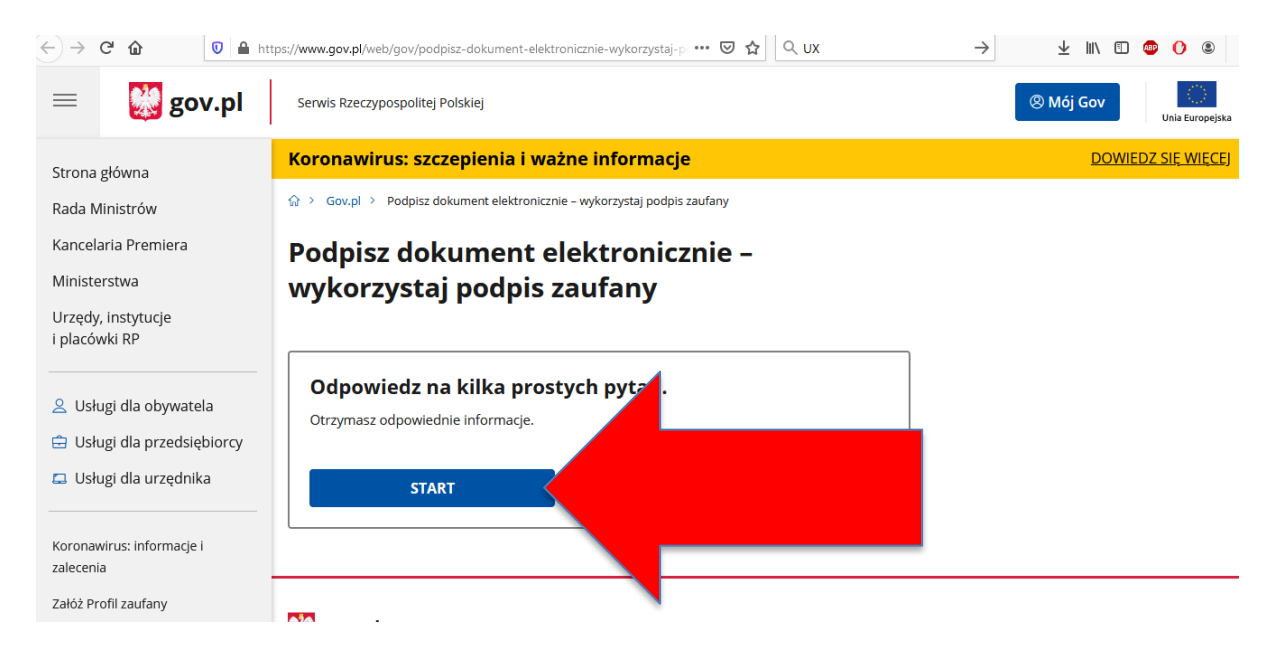

Wybrać opcję "Chcesz elektronicznie podpisać (lub sprawdzić) dokument PDF w formacie dedykowanym dla dokumentów PDF."

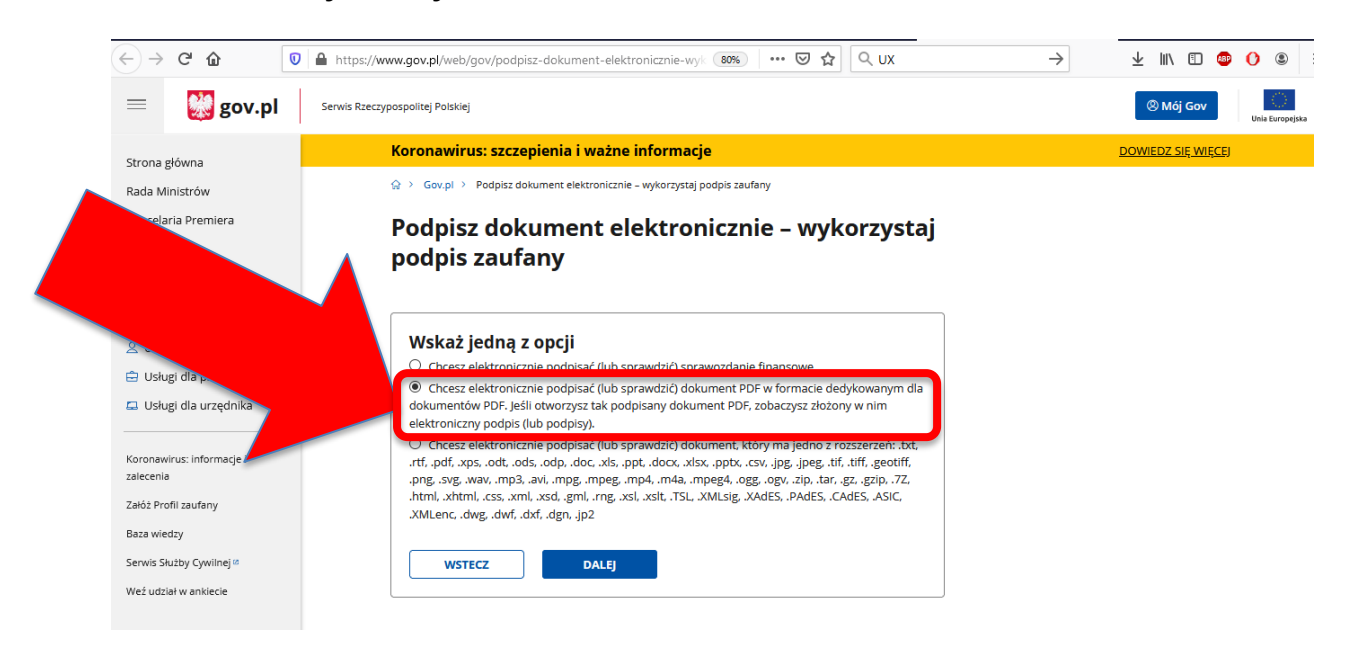

#### Krok 4

Wybrać kolejno opcję "PODPISZ LUB SPRAWDŹ DOKUMENT PDF"

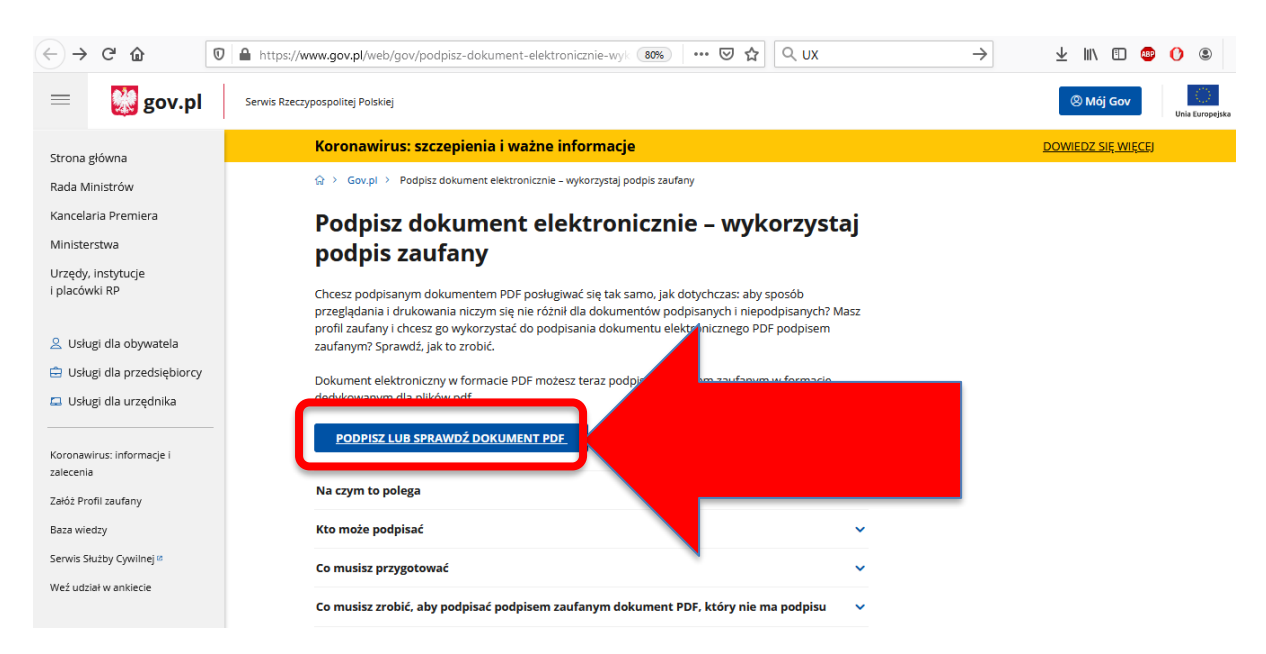

Zaznaczyć opcję "**WYBIERZ DOKUMENT Z DYSKU**" i wybrać zapisany na dysku lokalnym plik umowy otrzymany z Urzędu Miasta i Gminy w Skawinie.

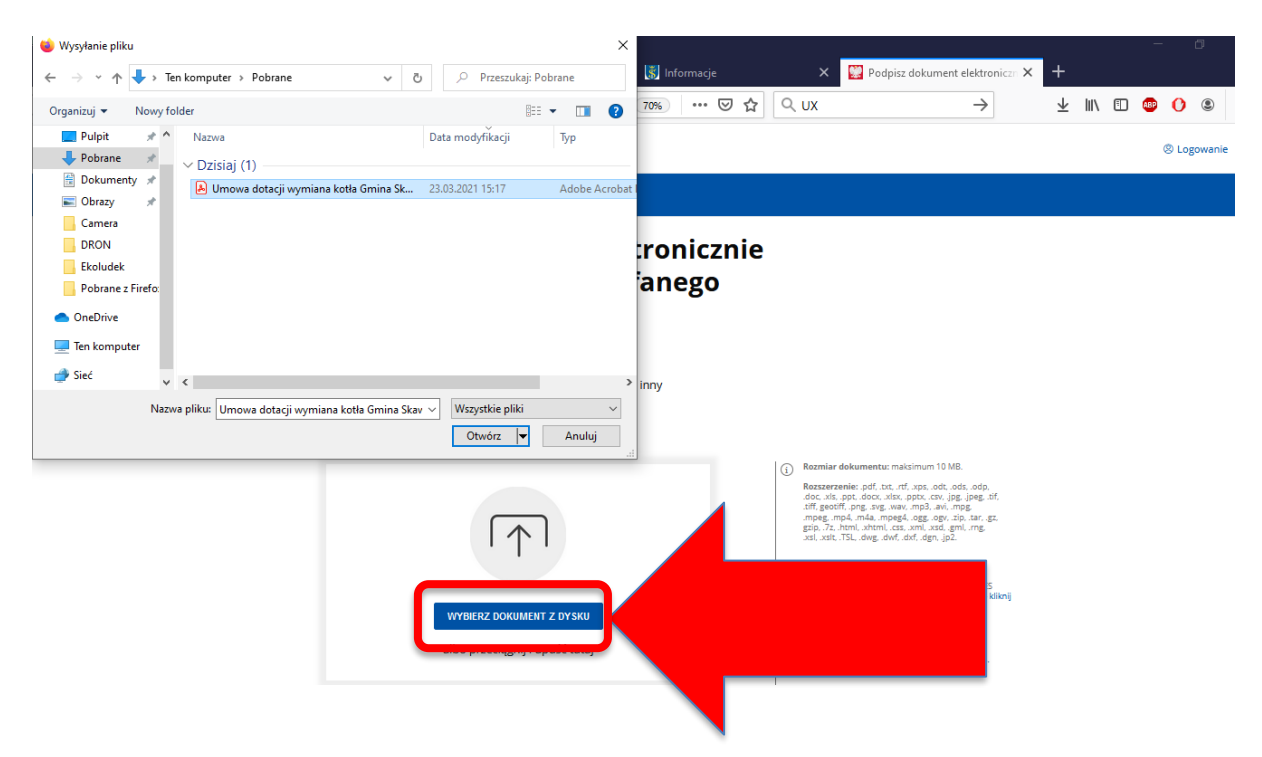

#### Krok 6

Po wybraniu, dodaniu i załadowaniu pliku umowy pojawi się informacja "**Dokument został poprawnie dodany**" - należy kolejno wybrać opcję "**PODPISZ**":

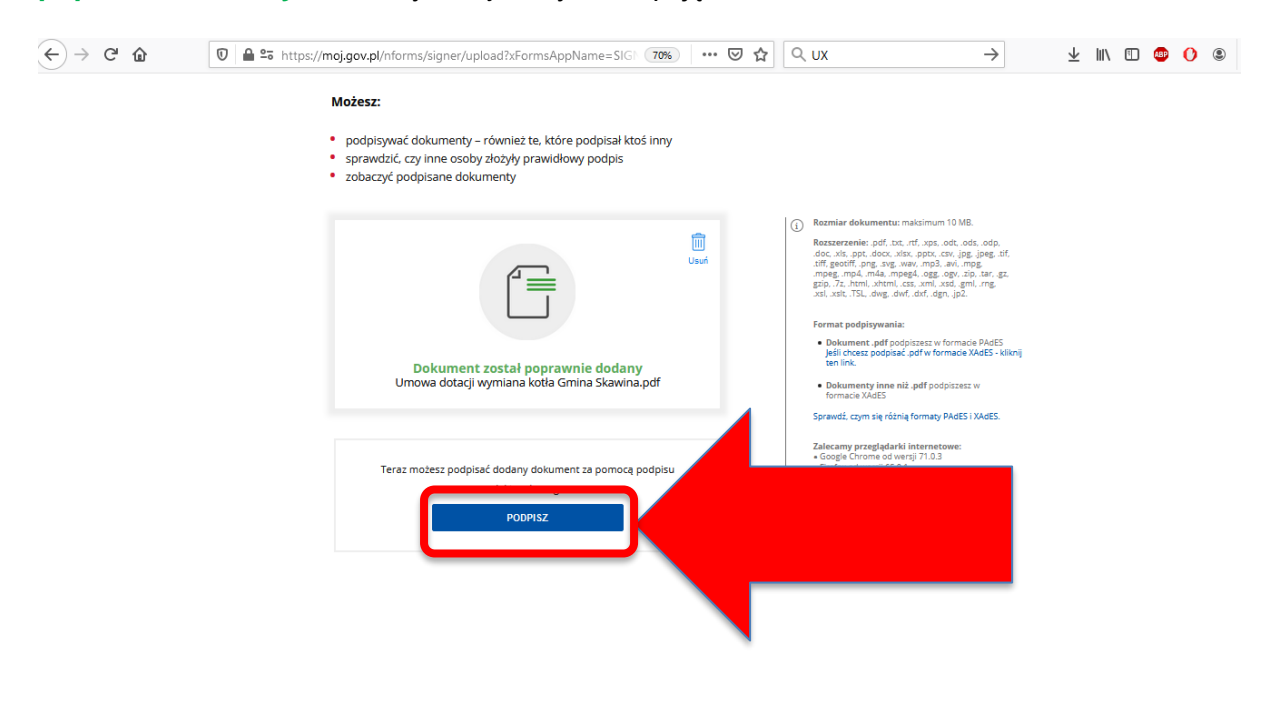

Następnie zostaniesz poproszona / poproszony o zalogowanie się do ePUAP:

| ← → ♂ ŵ | □ A https://pz.gov.pl/dt/login/login?ssot=d95i3ntn4e06hmyt0yer                                    |                                                      | D |
|---------|---------------------------------------------------------------------------------------------------|------------------------------------------------------|---|
| 💥 gov.p | Serwis Rzeczypospolitej Polskiej                                                                  |                                                      |   |
|         | Login 🕣 Profil Zaufany                                                                            |                                                      |   |
|         | Zaloguj się za pomocą nazwy<br>użytkownika lub adresu e-mai<br>Nazwa użytkownika lub adres e-mail | Laloguj się przy pomocy banku<br>lub innego dostawcy |   |
|         | Wpisz nazwę użytkownika lub adres e-mail                                                          | Bunk Pelao                                           |   |
|         | Nie pamiętam nazwy użytkownika<br>Hasło<br>Wpisz hasło                                            | LUB ING & Minore                                     |   |
|         | Nie pamiętam hasła<br>ZALOGUJ SIĘ                                                                 | e-dowód Cerryfikat kwalifikowany                     |   |

### Krok 8

Po zalogowaniu należy zatwierdzić podpisanie dokumentu klikając "Podpisz profilem zaufanym"

| <br><br> | ŵ          | https://pz.gov.pl/pz/pages/ | /documentPreview?doc=rywcn7h5jefydih: 🗐 🔹 | •• 🗟 🗘 ∩ ux      | $\rightarrow$ $\pm$ III $\textcircled{0}$ $\textcircled{0}$ |
|----------------------------------------------------------------------------------------------------|------------|-----------------------------|-------------------------------------------|------------------|-------------------------------------------------------------|
|                                                                                                    | Рос        | dpisywanie dokumentu        | I                                         | Anuluj           | Podpisz podpisem zaufanym                                   |
|                                                                                                    | Informacje | e o profilu zaufanym        | Pierwsze imię                             |                  |                                                             |
|                                                                                                    |            |                             | Drugie imię                               |                  |                                                             |
|                                                                                                    |            |                             | Nazwisko                                  |                  |                                                             |
|                                                                                                    |            |                             | PESEL                                     |                  |                                                             |
|                                                                                                    |            |                             | Nazwa użytkownika                         |                  |                                                             |
|                                                                                                    |            |                             | Data utworzenia                           | 06-04-2020 11:37 |                                                             |
|                                                                                                    |            |                             | Data wygaśnięcia                          | 07-04-2023 00:00 |                                                             |
|                                                                                                    | Informacje | e dodatkowe                 | Podpisywanie dokumentu profilem zaufanym. |                  |                                                             |

Zostaniesz poproszona / poproszony o autoryzację podpisu – "**Potwierdź podpisanie** dokumentu":

| ← → C <sup>I</sup> | z.gov.pl/pz/pages/documentPreview                                                                 | 토 🚥 🗟 🗘 UX     | → ⊻ III\ 🗊 🐵 | 0 ( |
|--------------------|---------------------------------------------------------------------------------------------------|----------------|--------------|-----|
|                    |                                                                                                   |                |              |     |
|                    | Potwierdź podpisanie dokumentu                                                                    | ı              |              |     |
|                    | Wpisz poniżej kod autoryzacyjny, który wysłaliśmy na<br>Kod autoryzacyjny nr 2 z dnia 23.03.2021: | a twój telefon |              |     |
|                    | Anuluj POTWIERDŹ                                                                                  |                |              |     |
|                    | Nazwa uzyt                                                                                        | keventes       |              |     |

#### Krok 10

Po potwierdzeniu i podpisaniu pliku należy kliknąć "**POBIERZ**" w celu pobrania na dysk lokalny podpisanego pliku umowy.

| ← → ♂ ✿ | 🛈 🔒 https://m | oj.gov.pl/uslugi/signer/download                                                    | F 70                                           | ⊚ … ⊚               | Q UX | $\rightarrow$ | ⊥ III | \ 🗊 🐠 | 0 0 |
|---------|---------------|-------------------------------------------------------------------------------------|------------------------------------------------|---------------------|------|---------------|-------|-------|-----|
|         |               | poprawnie pod                                                                       | pisany                                         |                     |      |               |       |       |     |
|         |               |                                                                                     | Ŷ                                              | Wróć do<br>początku |      |               |       |       |     |
|         |               | Umowa dotacji wymiana k                                                             | otła Gmina Skawina.pdf                         |                     |      |               |       |       |     |
|         |               | Właścicki podpisu:<br>Data i godzina podpisu:<br>Status podpisu:<br>Rodzaj podpisu: | 2021-03-23 19:04:34<br>Ważny<br>Podpis zaufany |                     |      |               |       |       |     |
|         |               | Poblerz dokument ze swolm<br>Piłk bęcze w ło<br>POBle                               | podpisem na dysk loke<br>omracie PDP.<br>RZ    |                     |      |               |       |       |     |

Ten plik należy wysłać na e-mail Urzędu Miasta i Gminy w Skawinie <u>urzad@gminaskawina.pl</u> lub przez ePUAP jako załącznik do pisma ogólnego.

### Krok 11.

Po podpisaniu umowy przez Skarbnika Gminy Skawina oraz Burmistrza Miasta i Gminy Skawina (analogicznie jak w umowie w wersji papierowej) zostanie ona odesłana na wskazany adres e-mail. Podpisy w umowie będzie można zweryfikować za pomocą wskazanego linka w kroku 4.

W przypadku wątpliwości zapraszamy do kontaktu:

# Telefon do Referatu Efektywności Energetycznej Wydziału Ochrony Powietrza: 12 2770 167 lub 12 2770 168